### Artikel: Anleitung Scan (Kommen/Gehen) via Barcode für Mitarbeiter

App installieren und erste Schritte in der Zeiterfassung gehen.

# 1. Die App KleanApp über GooglePlay, AppStore installieren

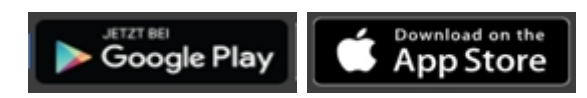

### 2. App öffnen und einloggen

Öffnen Sie die App und geben Sie oben Ihre Email Adresse und Ihr Passwort ein. Die Login-Daten erhalten Sie bei Ihrem Administrator (Vorgesetzten).

Nach dem Login kommen Sie zur Startseite:

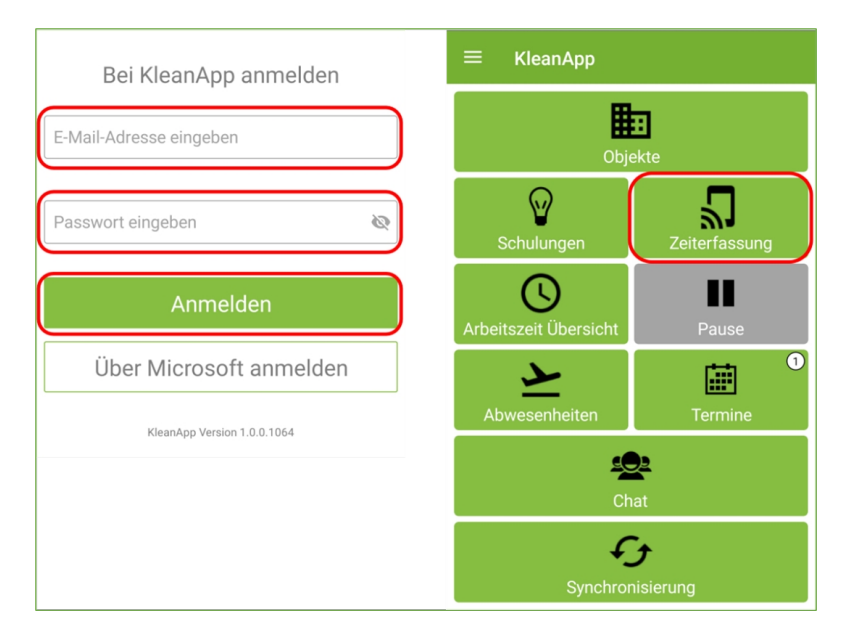

#### 3. Scannen

Zu Beginn Ihrer Tätigkeit auf **Zeiterfassung** klicken und den **Barcode** im Objekt scannen.

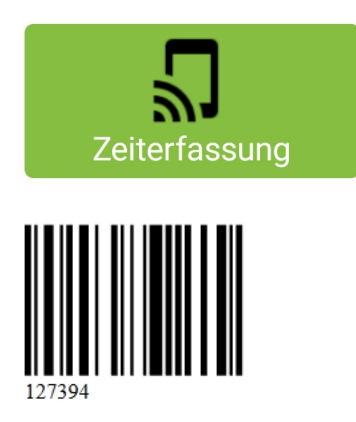

Sie erhalten daraufhin eine Übersicht Ihrer Zeiterfassung. Sie können sofort erkennen, zu welchen Zeiten Sie geplant worden sind und in welchem Objekt Sie sich seit wann befinden.

| ÷        | Zeiterfassung Übersicht                                   | < 🔶             | ł |
|----------|-----------------------------------------------------------|-----------------|---|
| 28<br>FR | Seniorenresidenz Sonnenblume (Nr. 100090<br>Ist 15:29 - ? | 13)<br>Anwesend |   |
|          | ■ Supermarkt (Nr. 1000201)<br>Plan 06:00 - 07:30 01:30    | P 00:15         |   |

Auch auf dem Startbildschirm wird Ihnen jetzt Ihre Arbeitszeit angezeigt:

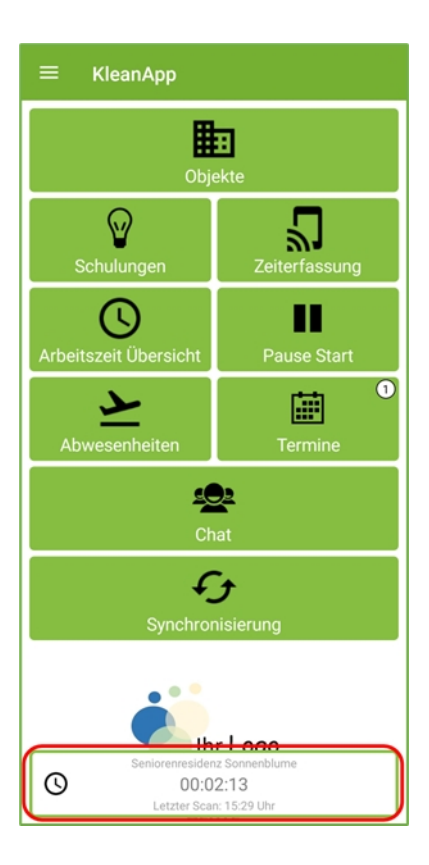

4. Am Ende Ihrer Tätigkeit den Barcode noch einmal scannen.

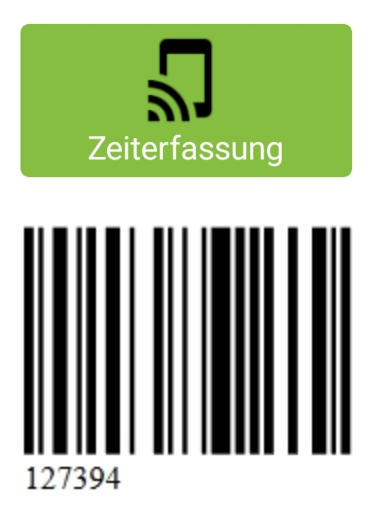

## 5. Auf "Synchronisierung" klicken!

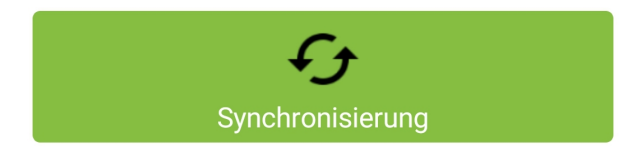

Die Zeiterfassung kann auch vorgenommen werden, wenn Sie keine Internetverbindung haben. Sobald Sie sich wieder im Empfangsbereich oder im WLAN befinden, werden Ihre Arbeitszeiten automatisch synchronisiert.